# Evidencia elektronickej prihlášky na III. stupeň vysokoškolského štúdia

Záujemcovia, ktorí sú študentmi s platným štúdiom na Ekonomickej univerzite v Bratislave, môžu prihlášku vyplniť priamo v AIS.

Záujemcovia, ktorí <u>NIE SÚ</u> študentmi s platným štúdiom na Ekonomickej univerzite, môžu prihlášku vyplniť cez internetovú stránku Ekonomickej univerzity: <u>http://euba.sk/veda-a-vyskum/doktorandske-studium/prihlaska-na-studium-phd</u>, prípadne priamo kliknutím cez portál "Elektronickej prihlášky": <u>https://e-prihlaska.euba.sk</u>, kde je potrebné sa najprv zaregistrovať.

## 1. <u>Registrácia</u>

- 1) Kliknite na tlačidlo "Registrovať".
- 2) Vyplňte všetky údaje v registračnom formulári.
- 3) Zadajte kontrolné údaje podľa pokynov (týmto získate **meno a heslo,** ktoré slúžia výhradne na podanie prihlášky na štúdium).
- 4) Údaje potvrďte kliknutím na ikonku

| Heslo       |   |   | Meno       |   |   |
|-------------|---|---|------------|---|---|
| kujte heslo |   |   | Priezvisko |   |   |
|             |   |   |            |   | _ |
| 2           |   | r | F          | S | k |
| V           | J | m | S          | 3 | V |
| E           | E | 5 | 7          | k | b |

## 2. Prihlásenie

- 1) Vyplňte e-mail a heslo v prihlasovacom formulári.
- 2) Stlačte tlačidlo "Prihlásiť".

#### V prípade, že ste zabudli heslo, kliknite na "Zabudol som heslo":

- 1. Vyplňte položku "E-mail".
- 2. Zadajte kontrolné údaje podľa pokynov.
- 3. Údaje potvrďte kliknutím na 🔼

Do položky "E-mail" uveďte emailovú adresu, ktorú ste uviedli pri registrácií, inak Vám nové heslo nebude môcť byť zaslané.

## 3. Vytvorenie prihlášky

- 1. Kliknite na položku "Prijímacie konanie" v ľavom stĺpci.
- 2. V pravej časti kliknite na položku "VSPK060 Elektronické prihlášky".
- 3. Vyberte stupeň štúdia, na ktorý sa hlásite (tretí stupeň štúdia na VŠ je doktorandský).
- 4. Kliknite na tlačidlo "Pridať prihlášku" 🗋 .
- 5. Do políčka *"Študijný program"* napíšte názov (prípadne skratku) študijného programu, o ktorého štúdium sa uchádzate a použite tlačidlo Vyhladať.
- 6. Zo zoznamu vyhľadaných programov si zvoľte konkrétny študijný program podľa akademického roku, v ktorom chcete nastúpiť na štúdium a tlačidlom "Potvrdiť" potvrďte svoj výber. (V prípade, že nie je možné sa elektronicky prihlásiť na daný študijný program, systém vás na to upozorní aj s termínom, kedy je, alebo bolo možné sa na daný študijný program elektronicky prihlásiť). Výber potvrďte kliknutím na tlačidlo or .
- 7. Údaje na každej záložke prihlášky je potrebné potvrdiť tlačidlom "Ďalej". V prípade, že nejaké údaje danej záložky nespĺňajú očakávané hodnoty, chyby a upozornenia sa vypíšu v hornej časti prihlášky. Chyby sú označené červenou farbou a je nutné ich opraviť, aby bolo možné prejsť na ďalšiu záložku. Upozornenia sú vypísané oranžovou farbou a majú upozorniť na údaje, ktoré je nutné skontrolovať. Pri každej kontrolovanej položke je možné nájsť tlačidlo "?", ktorého stlačením vyvoláte popis, čo je v danej položke očakávané.
- 8. Po otvorení nového okna vyplňte záložku "Základné údaje". Skontrolujte, prípadne vyplňte záložku s osobnými údajmi. Zoznam prípustných položiek pre štátne občianstvo získate po kliknutí na tlačidlo "Vybrať štátne občianstvo". Podobným spôsobom sa vyberá národnosť. V položke "Štát" vpisujte: "Slovenská republika". V prípade, že ste formulár prihlášky otvorili ako existujúci používateľ, skontrolujte, prípadne aktualizujte svoje osobné údaje.
- 9. Vyplňte záložku "Údaje o bydlisku". Povinné položky sú označené žltou farbou. Korešpondenčnú adresu vyplňte iba v prípade, že sa líši od adresy trvalého pobytu.
- 10. Vyplňte záložku s názvom "Prihláška". Ak je aktívnych viac políčok, môžete zadať aj viac ako jeden študijný program.

Informácie ohľadom povoleného počtu študijných programov na prihláške a spôsobu spoplatňovania takejto prihlášky získate v informáciách pre uchádzača na fakultnej webstránke alebo na referáte pre vedu a doktorandské štúdium príslušnej fakulty.

Kliknutím na tlačidlo ᄣ sa Vám zobrazia prípustné študijné programy.

Vyberte príslušnú tému záverečnej práce. Kliknutím na tlačidlo  $^{
m t K}$  sa zobrazí zoznam tém.

Vyplňte záložku "Predchádzajúce pôsobenie". Ak je zoznam škôl prázdny, pridajte absolvovanú školu pomocou tlačidla <sup>Δ†</sup>, v novootvorenom okne "VSPK043 - Výber vysokej školy" vyplňte potrebné údaje a uložte pomocou tlačidla <sup>OK</sup>.

V zozname "Navštevované vysoké školy" označte školu, z ktorej sa na ďalšie štúdium hlásite a kliknite na "Označiť školu" pre potvrdenie.

12. Kliknite na tlačidlo a uložte zadané údaje. Pred potvrdením prihlášky si prezrite všetky zadané údaje vo formulári prihlášky cez voľbu "Vytlačiť prihlášku"

## 4. Úprava, zobrazenie, odobratie, alebo potvrdenie prihlášky.

Najjednoduchší spôsob na úpravu, zobrazenie, odobratie, alebo potvrdenie prihlášky je kliknúť na prihlášku pravým tlačidlom myši a vybrať si, čo chcete robiť.

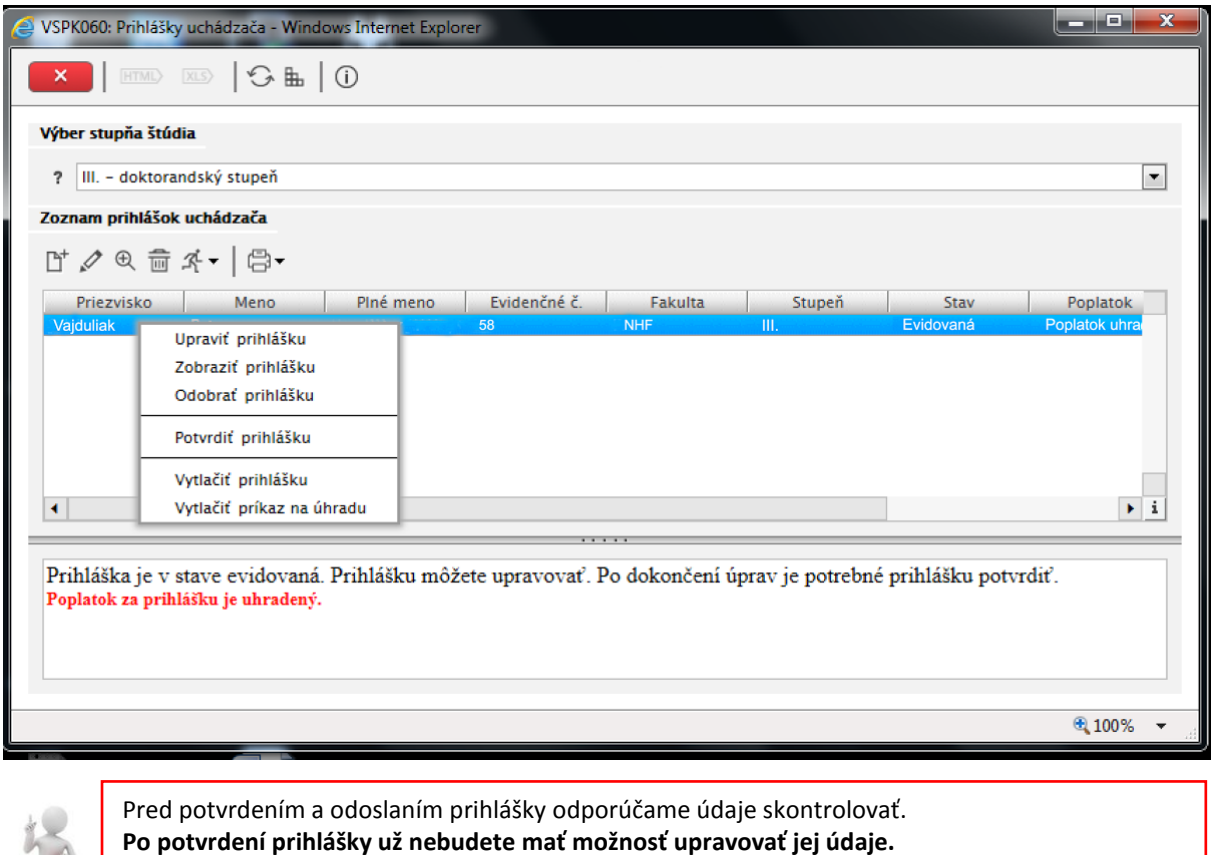

Ak ste až po potvrdení a vytlačení prihlášky zistili chyby, kontaktujte referát vedy a doktorandského štúdia príslušnej fakulty, na ktorú ste svoju prihlášku poslali. Iba pracovníčky referátu vedy a doktorandského štúdia príslušnej fakulty môžu zmeniť stav prihlášky späť na "Evidovaná", aby sa v konkrétnej prihláške mohli údaje opäť meniť.

## 5. Vytlačenie prihlášky

Po potvrdení prihlášky, si ju vytlačte pomocou tlačidla 🖨, podpíšte a s potvrdením o zaplatení poplatku odošlite na príslušnú fakultu Ekonomickej univerzity v Bratislave.

**Upozornenie:** Pred vytlačením prihlášky si nastavte okraje tak, aby sa tlačila každá strana na jeden list. V prípade, že Váš prehliadač "Internet Explorer" nevie prihlášku na vytlačenie otvoriť, podržte pri generovaní dokumentu klávesu "CTRL". U prehliadačov "Mozilla Firefox" sa tento problém nevyskytuje.